# 2014 GED® PROGRAM CALCULATOR REFERENCE GUIDE

Working with complex problems on the test is simple when you use this guide to understand what order to click the buttons in the on-screen calculator. The 2014 GED<sup>®</sup> test calculator is the TI-30XS.

### **BASIC ARITHMETIC**

To perform basic arithmetic, enter numbers and operation symbols using the standard order of operations.

**Example:**  $8 \times -4 + 7 =$ 

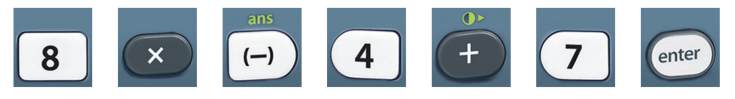

The correct answer = -25

## SCIENTIFIC NOTATION

To perform calculations with scientific notation, use the key.

**Example:**  $7.8 \times 10^{8} - 1.5 \times 10^{8} =$ 

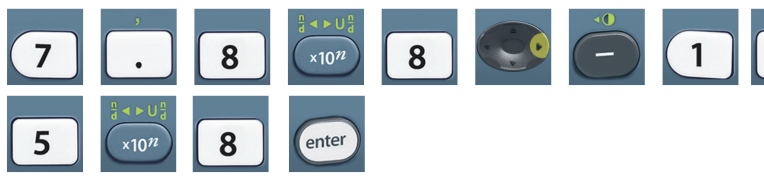

The correct answer = **63000000** 

#### MIXED NUMBERS

To perform calculations with mixed numbers, use As with fractions, the answer will automatically be formatted in reduced form.

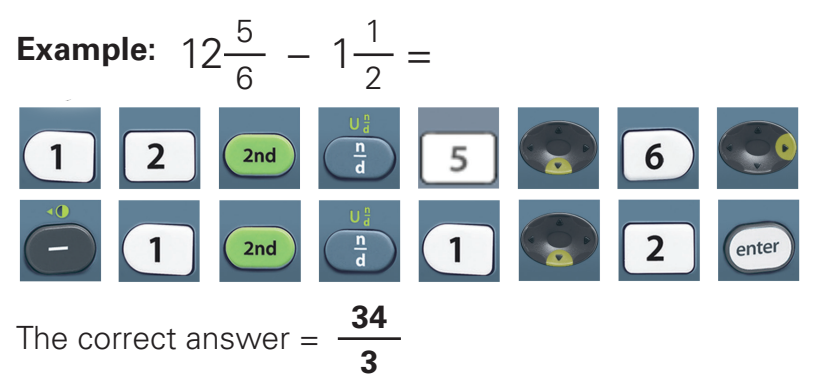

### FRACTIONS

To perform calculations with fractions, use the 🗊 key. The answer will automatically be formatted in reduced form.

#### PERCENTAGES

To calculate with percentages, enter the number, then  $\boxed{2}$ 

#### **Example:** $40\% \times 560 =$

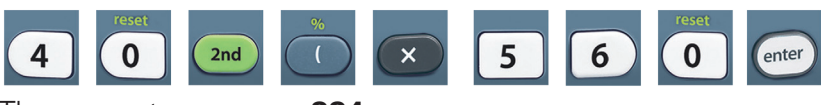

The correct answer = 224

### POWERS AND ROOTS

To perform calculations with powers and roots, you will use the following keys:

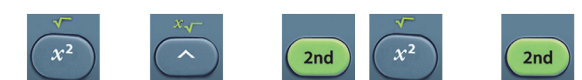

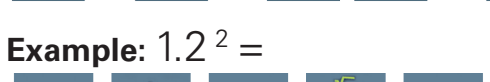

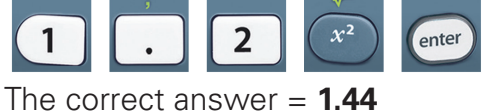

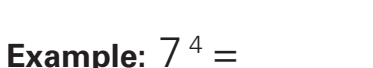

| 7 | ×√- | 4 | enter |
|---|-----|---|-------|
|---|-----|---|-------|

The correct answer = 2401

| Example: $\sqrt{529} =$ |  |   |    |   |      |  |  |  |
|-------------------------|--|---|----|---|------|--|--|--|
| 2nd                     |  | 5 | 2  | 9 | ente |  |  |  |
| TI                      |  |   | 00 |   |      |  |  |  |

The correct answer = **23** 

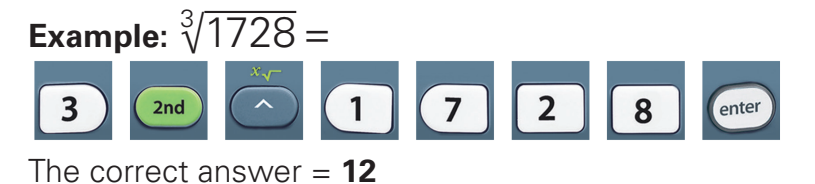

TOGGLE KEY

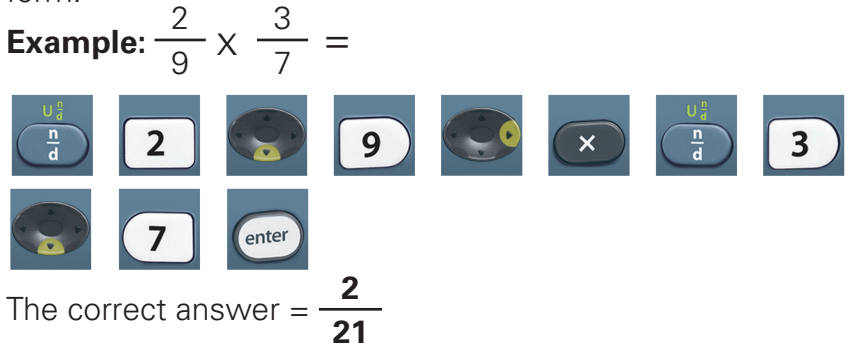

The answer toggle key can be used to toggle the display result between fraction and decimal answers, exact square root and decimal, and exact pi and decimal.

Example: -0

The correct answer = 0.9

This calculator reference sheet is provided for most items on the 2014 GED<sup>®</sup> test — Mathematical Reasoning, as well as certain items on the Science and Social Studies tests.

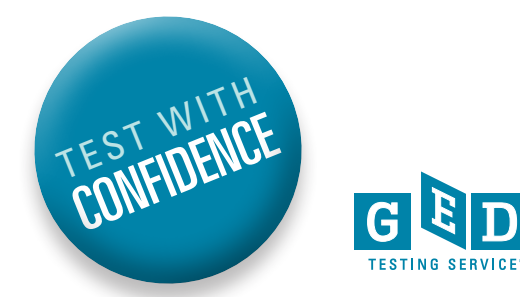